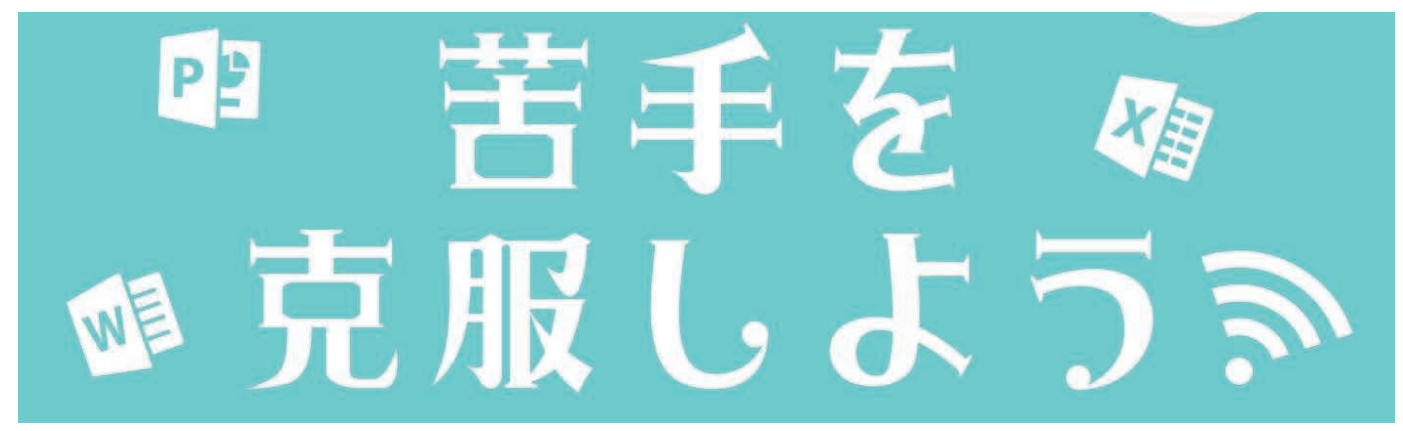

# Zoom 参加方法についてのご案内

この度は、ミモザ塾開催の「IT スキルアップ講座 苦手を克服しよう!」にご参加いただき、誠にありがとうございます。 オンラインを通して皆さんの笑顔を見ながら IT スキルアップが図れるよう、有意義な時間となれば幸いです。

- ★初めて Zoom を使用される場合は、こちらの手順を参考に、必ず事前準備をお願いいたします。
- ★すでに Zoom を利用されたことがある方は、当日 13:30 ~受付開始以降に下記 URL やミーティング ID 等から お進めください。

Zoom ミーティングに参加する <u>https://onl.la/HjzUbmc</u> ミーティング ID: 895 9726 1736 パスコード : 570807

### ■ はじめてみよう Zoom!~その前に~

Zoom を使用するためには、カメラとマイクが搭載された端末が必要となります。 また、Zoom はビデオ通話が主となり、内部では様々な処理が行われています。そのため、メモリやバッテリー、 通信量も非常に多く使いますので、可能な限りバッテリー接続状態、WiFi環境下で行うようにしましょう。

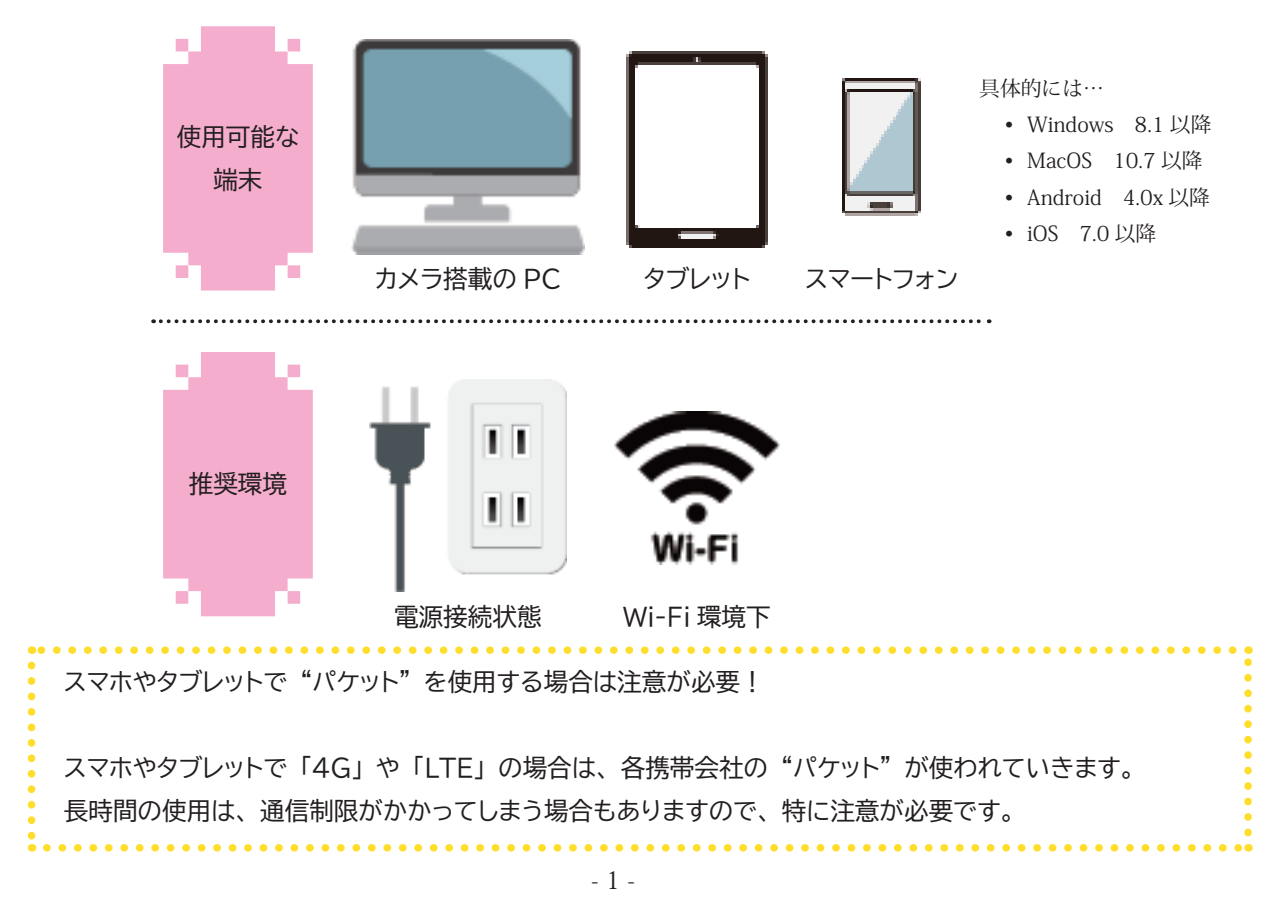

|    | / ロンエクト 事未文記団体                                                                                                    |                                                                                                    |                                                    |                                               | 2022                              |
|----|----------------------------------------------------------------------------------------------------|----------------------------------------------------------------------------------------------------|----------------------------------------------------|-----------------------------------------------|-----------------------------------|
|    | パソコンの準備                                                                                                    |                                                                                                    |                                                    |                                               |                                   |
|    | https://zoom.us                                                                                                    | / または                                                                                                    | Zoom                                               | 1                                             | 検索                                |
| 1. | インターネットの Zoom 公式サイト最                                                                                                    | 下部へ進み、「ダウン                                                                                                    | ソロード/ミーラ                                           | ティングクライアント                                    | 」をクリックします。                        |
|    | א כפל-בטע 2000                                                                                                    | デモモリク<br>ミーティングに参加する                                                                                                    | エスト 1,888,799,9666 リソース・<br>ミーディングを開催する。 マイ        | 9/8-ト<br>マククマト                                |                                   |
|    | この危機的状況を乗り越えるため、ユーザーを支援するリン                                                                                                    | /ースを開発しました。詳細はこちらを                                                                                                    | クリックしてください。                                        | ×                                             |                                   |
|    | 日本         ガウトロード         実業用当           スロップリブ         スーティングワウイアント         1.868.793466           大市市のラーム         プラウブ加速構成         ブランジレーム           東市市街         Othera ブラグマシー         1.868.793466           東市市街         Othera ブラグマシー         アンワフト           アンラカレーション         市のの市レイ         フランを増加         1.868.793466           アンラカレーション         市のの市レイ         フリンド         フリンド           アレス         アレス         2.0001(- チャルパ目         メジェアオット           大ジアオット         大ジャアオット         1.868.793467         1.991476           中国 1.95         オンシー         アンジー         1.991476           アンス         スシット         スシット         1.991476           アンス         スシット         スシット         1.991476           アンス         スシット         スシット         1.991476           アンス         スシット         スシット         1.991476           アント         アント         アント         1.991476           アンス         スシット         スシット         1.9914776           アント         アント         アント         1.9914776 | <b>サポート</b><br>Zom672人143<br>200574-3<br>サガウントベー3<br>サガウントーン2<br>オイフトレーン2<br>オイクトレーン2<br>オイクトレーン2<br>オイクトレーン2<br>オイクトレーン2<br>オイクトレーン2<br>オイクトレーン2<br>オイクトレーン2<br>オイクトレーン2<br>オイクトレーン2<br>オイクトレーン2 | ял<br>1943.•<br>ял<br>Панти •<br>© in <b>у ©</b> f |                                               |                                   |
| 2. | 次の画面で、 ダウンロード [ ダウ<br>をダブルクリックして起動します。                                                                                                    | ンロード ] をクリッ <sup>.</sup>                                                                                                    | クして任意の場                                            | 所に保存し、[Zoo                                    | omInstaller.exe]                  |
|    | ミーティング用Zoomクライアント<br>最初にZoomミーティングを開始または参加されるときに、ウェブブラウザのクライアント<br>が自動的にダウンロードされます。ここから手動でダウンロードすることもできます。                                                                                                    |                                                                                                    |                                                    | ・ 972/0-F     アイル ホーム 共有 表示     ボキスインン ニ オアイン |                                   |
|    |                                                                                                    |                                                                                                    |                                                    | ボーク (1) (1) (1) (1) (1) (1) (1) (1) (1) (1)   | 12 · 現在の表示/非オブジョン<br>ビュー・表示・      |
|    | ダウンロード<br>パージョン5.4.1 (58698.1027                                                                                                    | 1                                                                                                    |                                                    | ← → < ↑ ◆ ↑                                   | <ul> <li>ジ ク ダウンロードの検索</li> </ul> |
|    |                                                                                                    |                                                                                                    |                                                    | Zoominstallerese<br>・ 先月 (8)                  |                                   |
|    |                                                                                                    |                                                                                                    |                                                    | IN BRANKER                                    | - F1 .                            |

# ■ スマートフォン/タブレットの準備

1. スマートフォン/タブレットでは、以下のQRコードを読み取るか、各アプリストアへ接続しZoomを検索します。

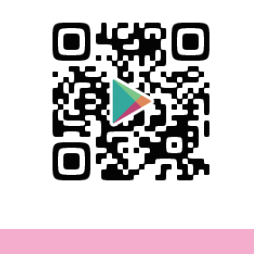

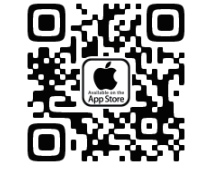

iOS 端末 - App Store

Android 端末 - Google Play

2. ダウンロード・インストールすると、使用準備は完了です。

iPhone で起動した例

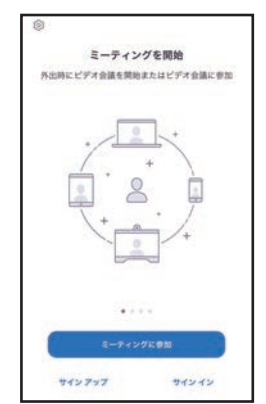

- 2 -

(2)

## ■ オンラインでミモザ塾に参加しよう!

アプリの準備が整った後は、当日にオンラインでミモザ塾に参加するのみ! 今回招待された IT スキルアップ講座では、特別な登録なしでも手軽に参加することが可能です。 (基本的な操作・画面構成はパソコンでも、スマホでも、タブレットでも同じです)

①Zoomの参加URLをクリック/または、Zoomアプリを起動します。

を押し、次の画面で「ミーティングID」欄に指定されたIDを入力します。

(URLアドレス(https://~)をクリックされた方は、手順②(IDやパスコード入力)が省略される場合があります)

③表示名を「参加者(フルネーム)」にして、 参加 ボタンから進みます。

| パソコンの場合>                                                                                                    | <スマホ・タブレットの場合>                                                                                                    |                                                               |
|----------------------------------------------------------------------------------------------------|----------------------------------------------------------------------------------------------------|---------------------------------------------------------------|
| 手順②                                                                                                    | 手順②                                                                                                    | 手順③ ミーティング ID                                                 |
| 200m 999ドミーティング       - ×         こののの       こ         シー・ティングに参加       サイン イン         シー・ティングに参加する       シー・ティング ID         ミーティングに参加する       シー・ティング ID         ミーティングに参加する       シー・ティング ID         ミーティングに参加する       シー・ティング ID         シー・ティングのまたは個人リンク名を入力       シー・ティング ID         シー・ティングのためにこの名前を記憶する       コー・ティルズのためにこの名前を記憶する         シー・ティングのためにこの名前を記憶する       シー・ティングのためのにする         参加       キャンセル | C         Attent of the Release of the Attent of the Attent of the Atte | Image: All and all and all all all all all all all all all al |

④[パスコード(数字6桁)]を入力し、 ミーディングに参加する ボタン/または [続行] 等の進めるボタンを押します。
 ⑤オーディオ接続方法を問われたら、[コンピューターでオーディオに参加/インターネットを使用した通話/Wifi]
 (※端末やバージョンにより文言が異なります)を選びましょう。

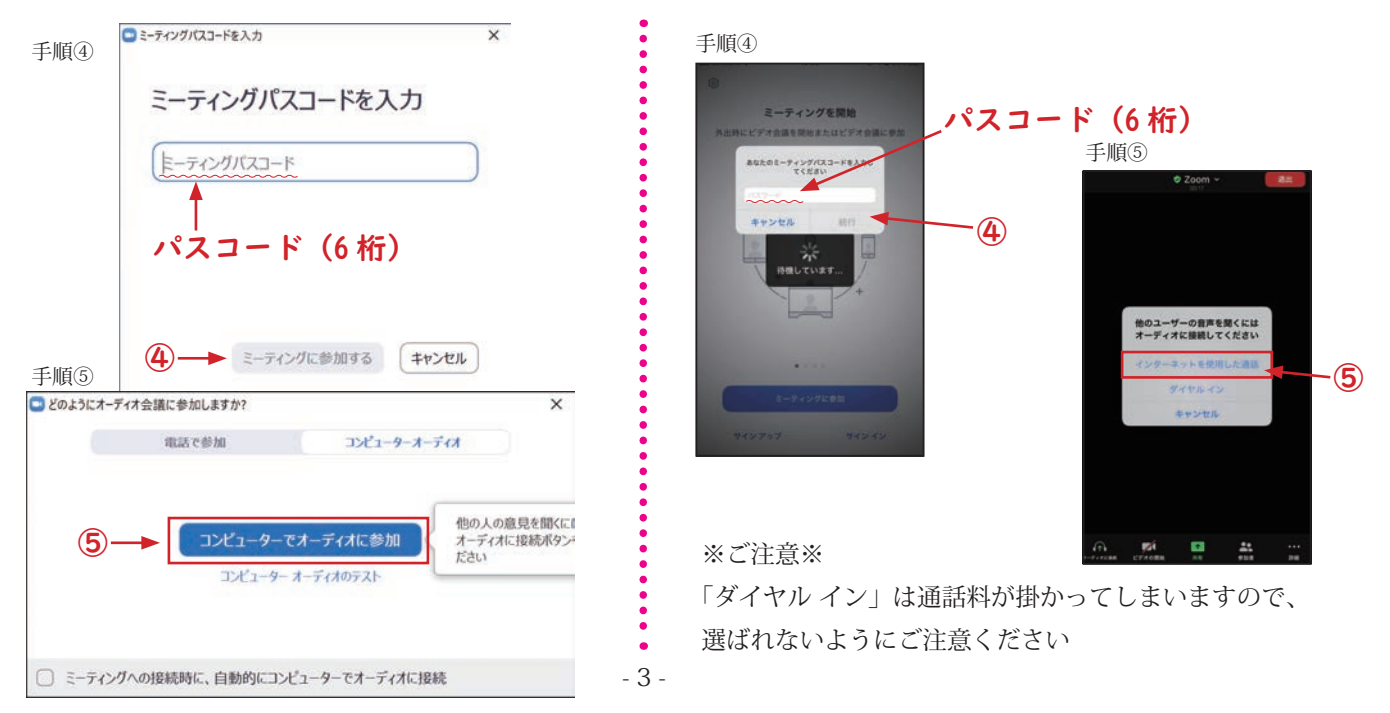

# ■ 待機室(受付)

待機室では、順に受付を行っております。

- [パソコン]お待ちいただく間に是非、オーディオのテスト(マイクや音声の環境を確認するためのテスト機能)実施を お願いいたします。
- [スマホ・タブレット] 受付が終了するまで、そのままでお待ち下さい。(オーディオのテストはありません)

| Ioon 1-907                                           | -    | × |
|------------------------------------------------------|------|---|
| ミーティングのホストが間もなくミーティングへの参加を許可します。もうしばらくお待ちく           | ださい。 |   |
| ミモザ塾 -IT スキルアップ講座「苦手を克服しよう!」                         |      |   |
| 2015-38-38-5915-22008-4-<br>- +9-1-25-523-9-5-152-5- |      |   |
|                                                      |      |   |
|                                                      |      |   |
|                                                      |      |   |
| <b>∠∠∠</b> 2-9-7-7-(1€92)k                           |      |   |

### ■ Zoomの画面構成

Zoomの画面構成は以下の通りです。

(画面は、使用される端末およびバージョンなどの環境で、文言やボタン等に多少の差異があります)

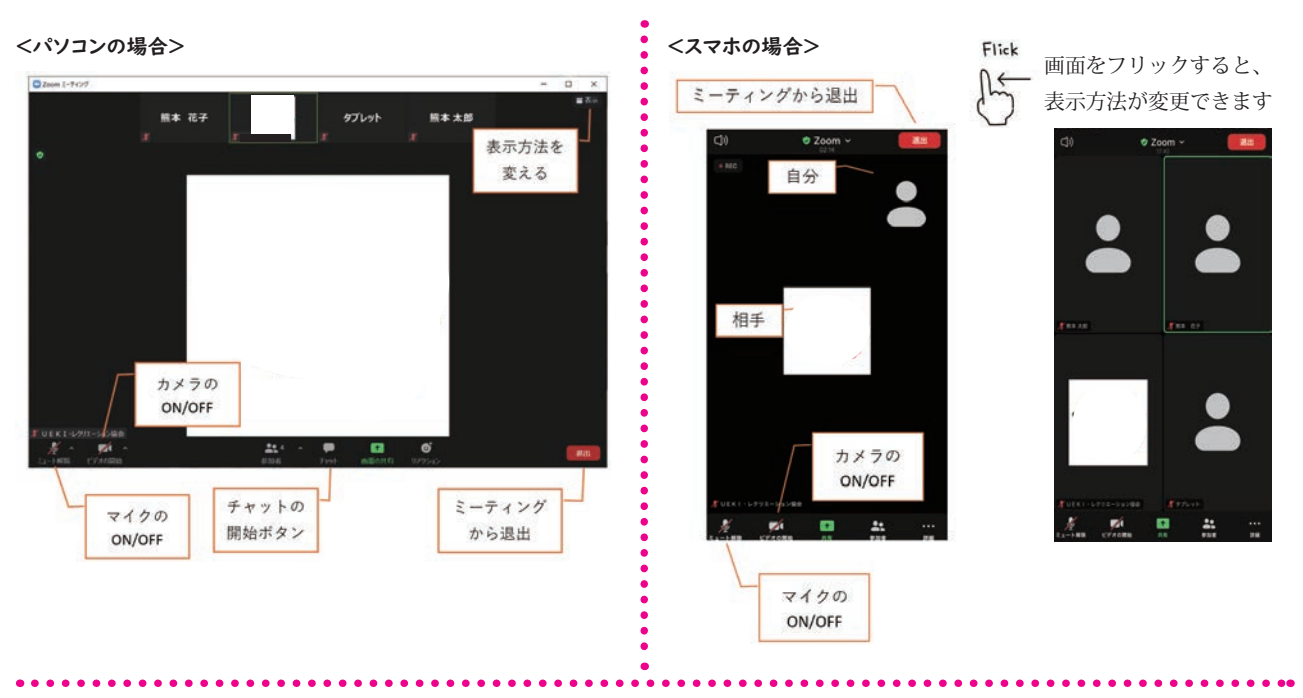

#### <タブレットの場合>

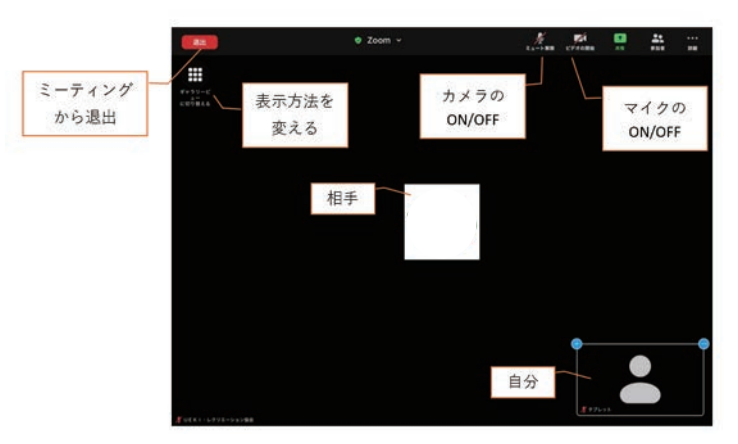

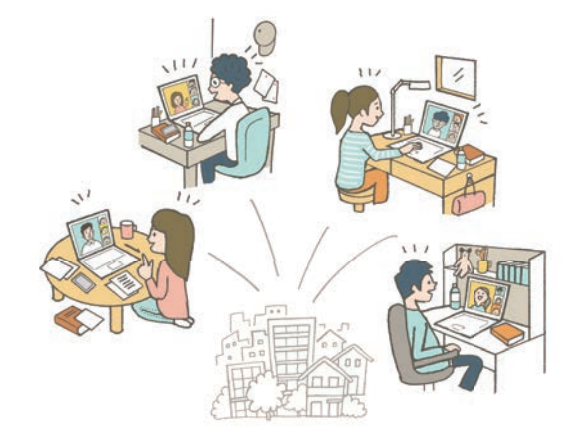

### ■ 手を挙げる

Zoom のマナーの一つとして、ゲストの質問時には「手を挙げて」と決めておく会議もあるかもしれません。 「手を挙げて、今から発言する」ことを意思表示するためです。 ※厳密には、会議毎にルールが異なるため手を挙げなくても発言は出来ます。

質問やお話がある際にはお手数ですが「手を挙げる」を行っていただく場面があるかと思います。 手を挙げる方法は以下の通りです。

#### <パソコンの場合>

1.[リアクション]ボタンから「手を挙げる」を選ぶ
 2.手を降ろす場合も同様に、[リアクション]ボタンから「手を降ろす」を選ぶ

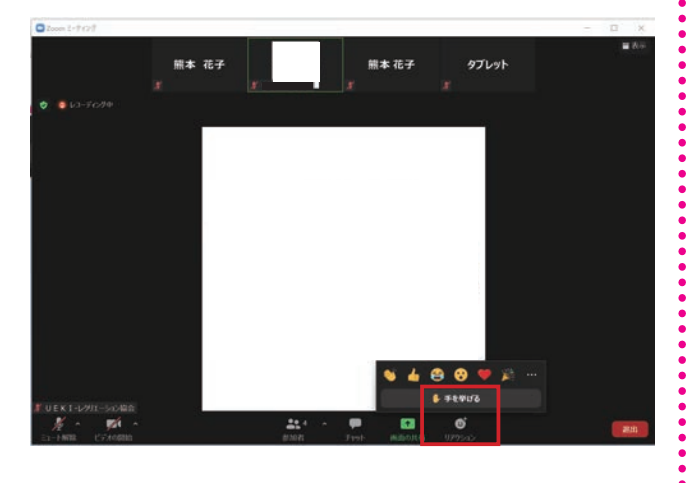

- <スマホの場合>
  - 1.[詳細]ボタンから「手を挙げる」を選ぶ
  - 2.手を降ろす場合も同様に、[詳細]ボタンから 「手を降ろす」を選ぶ

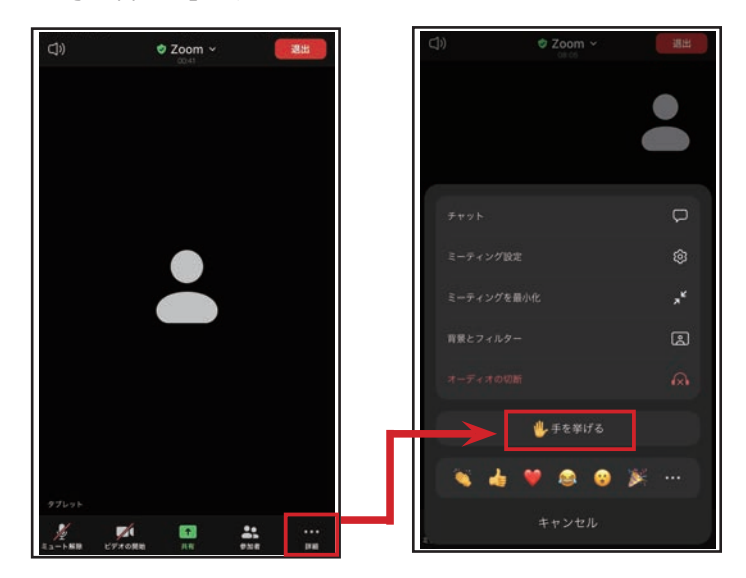

<タブレットの場合>

1.[詳細]ボタンから「手を挙げる」を選ぶ

2.手を降ろす場合も同様に、[詳細]ボタンから「手を降ろす」を選ぶ

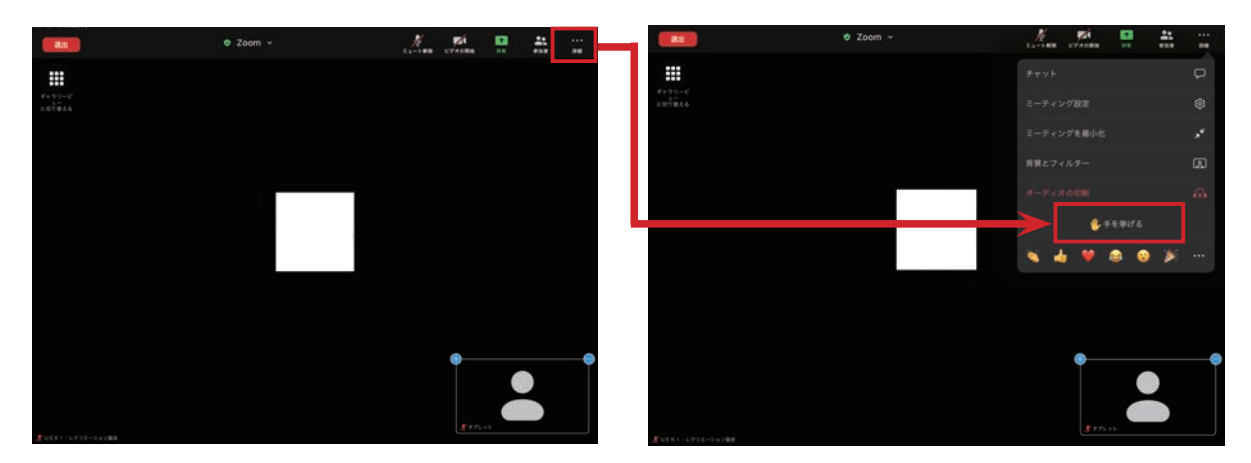

### ■ チャット機能

文章を入力して、残すチャット機能というものがあります。 受講中、なにかご相談などありましたら、この機能をご活用ください。

#### <パソコンの場合>

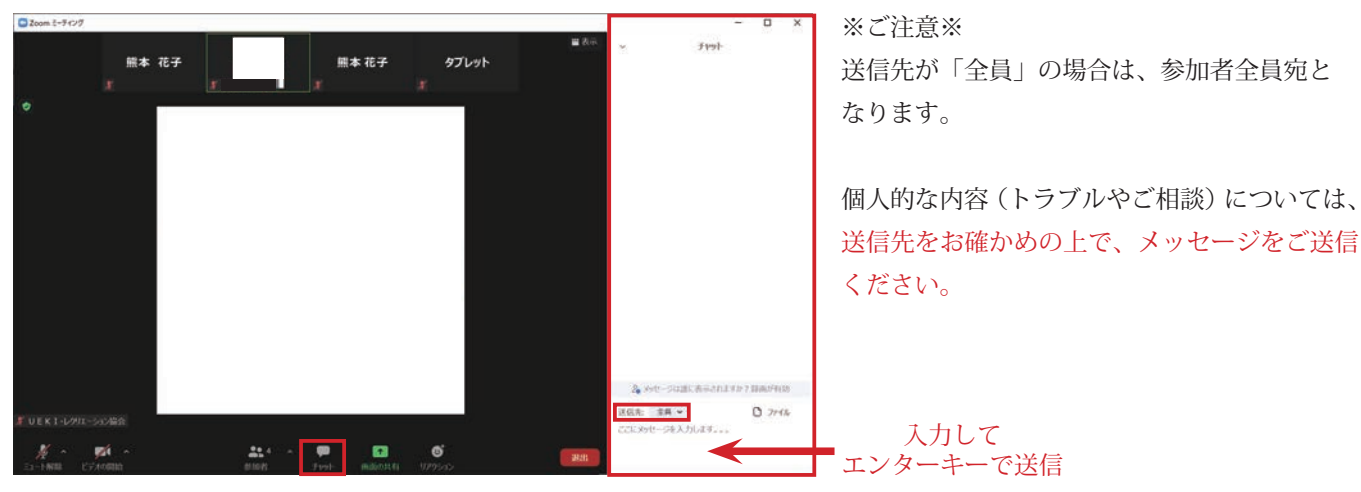

#### <スマホの場合>

. . . . . . . . . . . . . . . . . . .

1.[詳細]ボタンから「チャット」を選ぶ
 2.送信先を確認し、メッセージを入力・送信する

. . . . . . . . .

. . . . . . . .

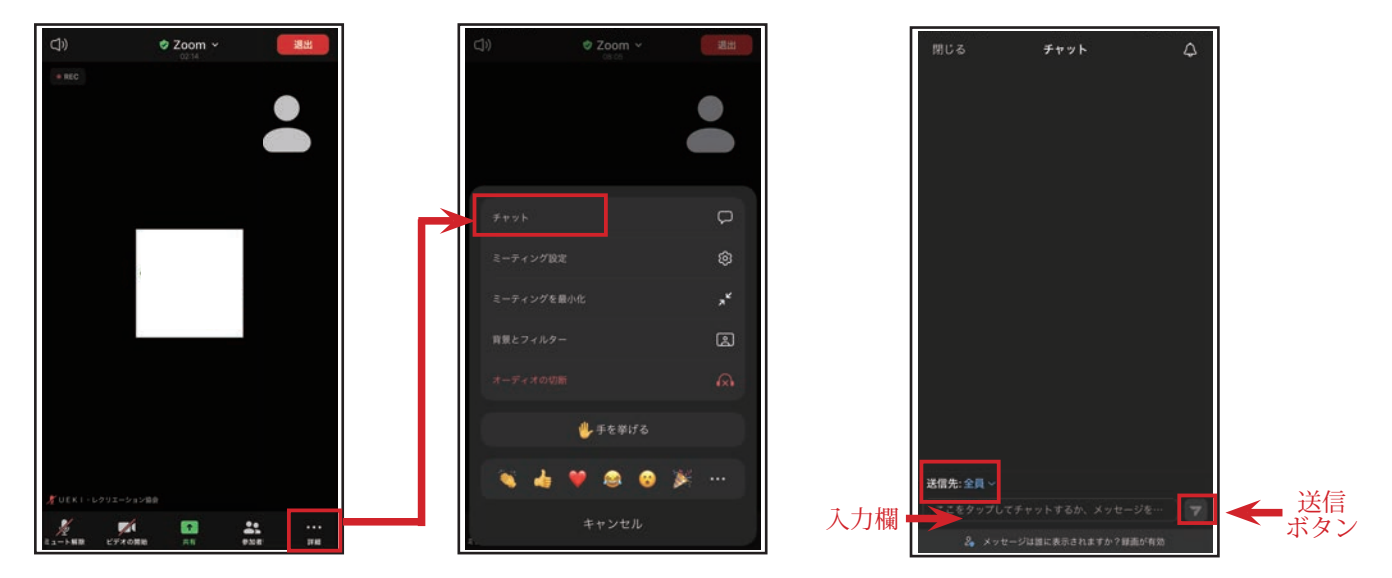

#### <タブレットの場合>

. . . . . . . . . . . . . . . . . .

- 1.[詳細]ボタンから「チャット」を選ぶ
- 2.送信先を確認し、メッセージを入力・送信する

. . . . . . . . . . .

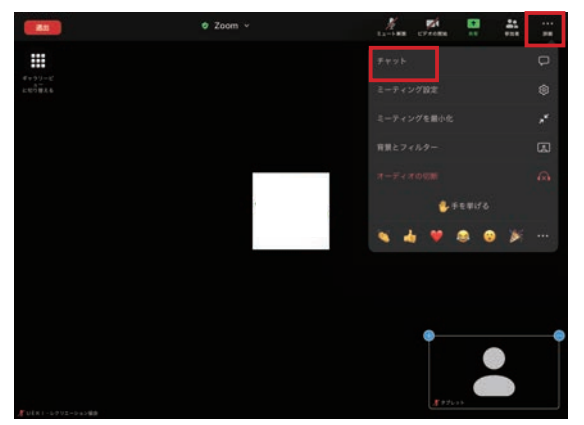

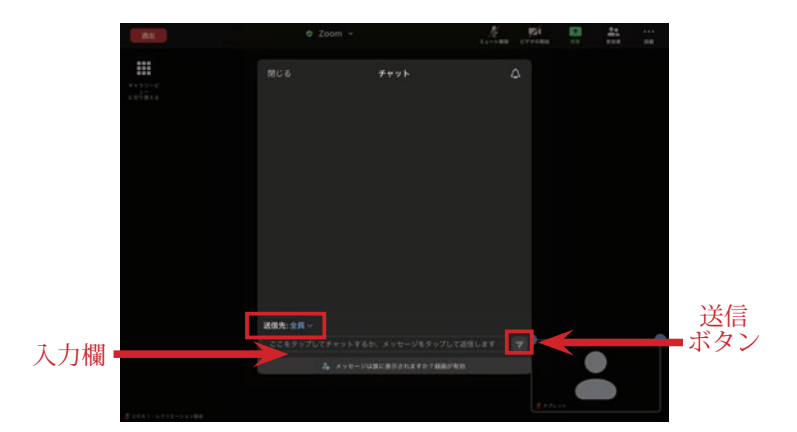

. . . . . . . . . . . . .

### ■トラブル発生時は…

受講中、思わぬトラブルが発生した場合、以下をお試しください。

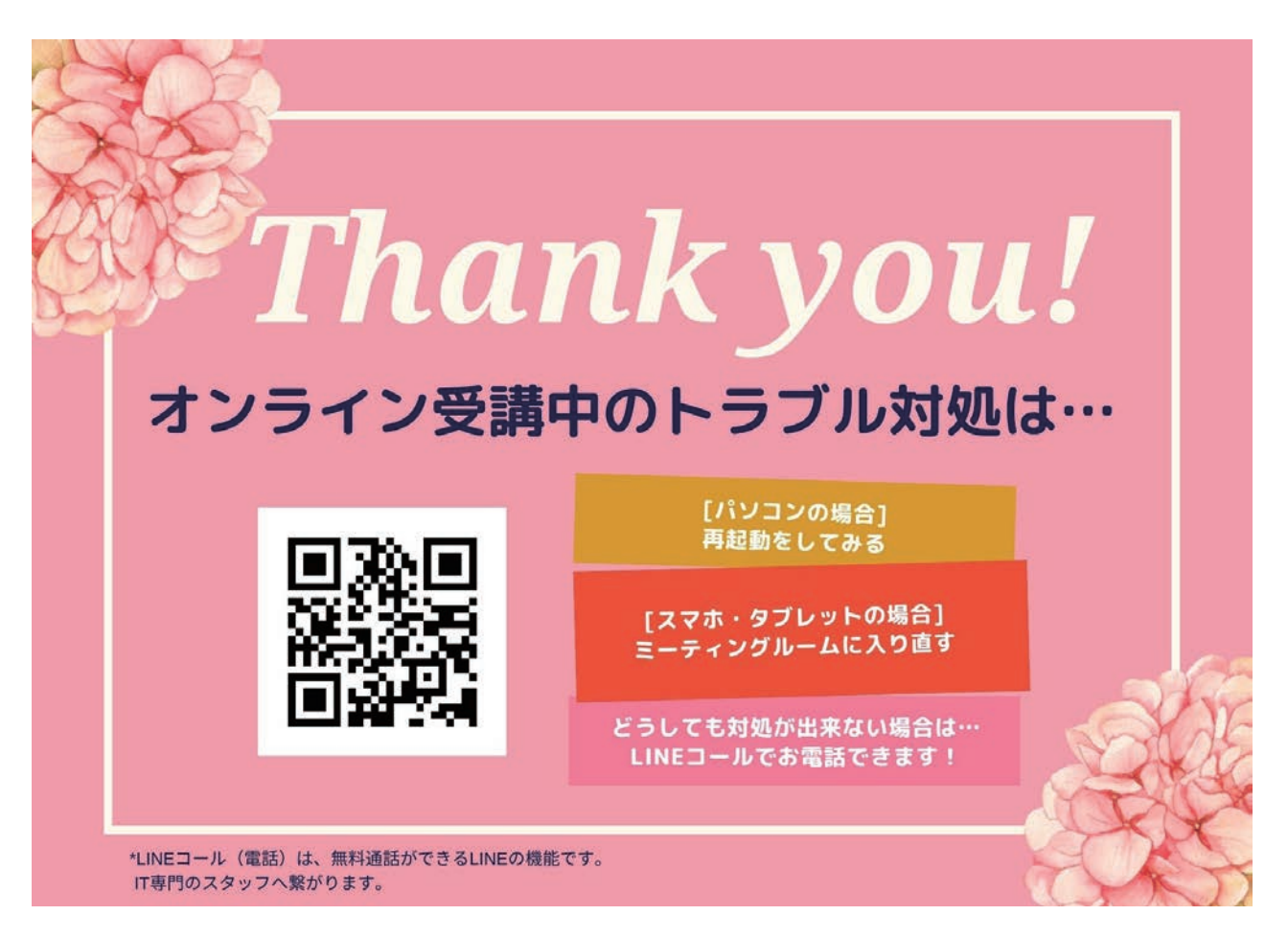

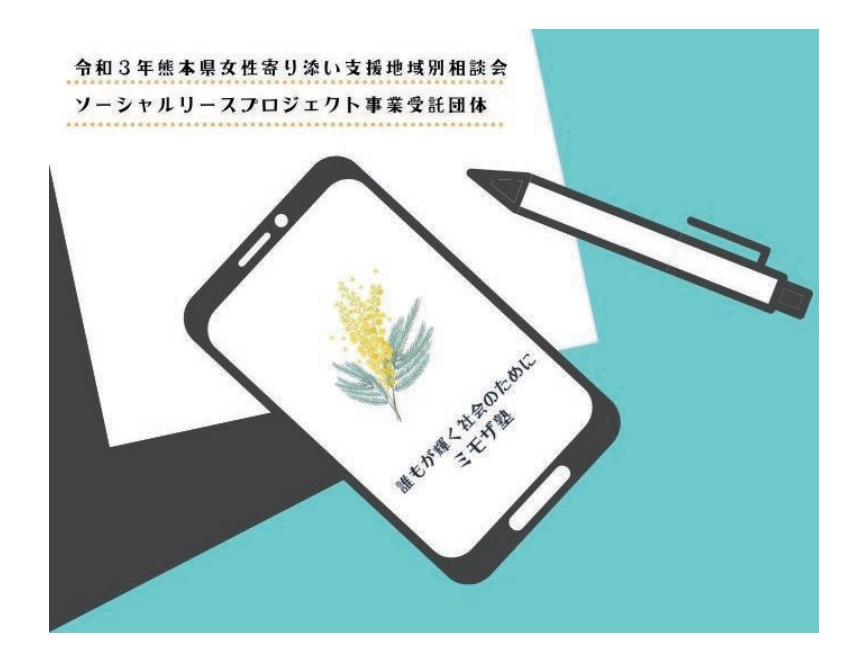

それでは当日お逢いできることを、楽しみにしております♡